## United Way of the Ocoee Region 2025/2026 Letter of Intent – e-CImpact Process

Current Partners: Log into your account and select "Request Grant Application." This will start the process for the 2025/2026 Letter of Intent.

New Applicants: Go to <u>www.unitedwayocoee.org/e-cimpact</u> and select "Agency Portal" or go directly to <u>agency.e-cimpact.com/login.aspx?org=45050F</u> Then select "Create an e-CImpact account" like the example below.

Current Partner Applicant: New Applicant Registration: 양 United Way of the Ocoee Region f У 🞯 in O Home UNITED WAY OF THE OCOEE REGION **e** IMPACT Agency Profile Sign-In Contacts Please sign in to your account. Program Profiles **Community Impact Management** User Name Email History **AGENCY SITE** Password Reimbursement 🖉 Apply / Report Forgot your password? Request Grant Application United Way Impact Fund Create an e-CImpact account New to e-Clmpact? 2024/25 To create a new account select the link below: Funded Partner Compliance **My Previous Applications** 

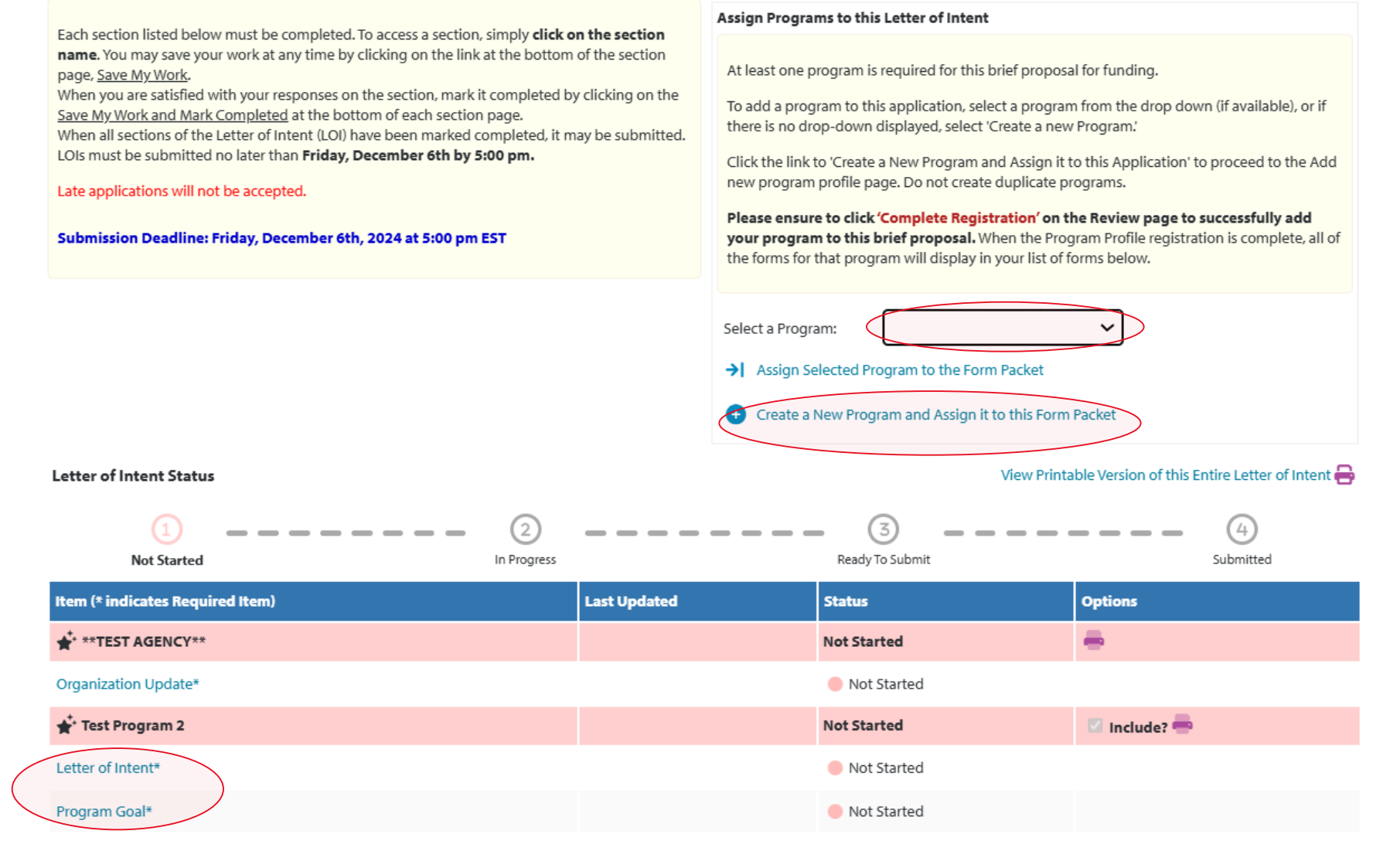

**Remember:** Add the program(s) you are applying for by selecting or adding through the drop-down options above.

This will add the Letter of Intent and Program Goal sections to be filled out for each program.

🖉 United Way Impact Fund

| # of clients who obtained af          | fordable permaner                          | nt housing                                      |                  |                  |                   | Delete |  |
|---------------------------------------|--------------------------------------------|-------------------------------------------------|------------------|------------------|-------------------|--------|--|
| Measurement                           |                                            |                                                 |                  |                  |                   |        |  |
|                                       | Previous Year Results<br>(23/24 Projected) | Current Year Anticipated<br>(24/25 Anticipated) | Mid-Year Results | Year-End Results | Year Total Result |        |  |
| # Needing Services in<br>Bradley Co*  | 800                                        | 900                                             |                  |                  |                   |        |  |
| # Seeking Services at This<br>Agency* | 200                                        | 300                                             |                  |                  |                   |        |  |
| # Achieving*                          | 163                                        | 190                                             |                  |                  |                   |        |  |
| 3 % Achieving                         | 81.50                                      | 63.33                                           |                  |                  |                   |        |  |

FAQ:

Please note that you must mark "Save My Work and Mark as Completed" within the Community Goal where you input the data, *then* it will populate for you to "Save My Work and Mark as Completed" for the section as a whole.

| AGENCY** - Test Program 2                                 |                                                                                  |                                            |                                                 |                     | ₹ Switch            |                   |  |
|-----------------------------------------------------------|----------------------------------------------------------------------------------|--------------------------------------------|-------------------------------------------------|---------------------|---------------------|-------------------|--|
| i <b>tatus: </b> In Progress                              |                                                                                  |                                            |                                                 |                     |                     |                   |  |
| am Goal                                                   |                                                                                  |                                            |                                                 |                     |                     | View [            |  |
| nunity Goals                                              |                                                                                  |                                            |                                                 |                     |                     |                   |  |
| Stable housing support and opportunities for low-         | income and ALICE househ                                                          | olds                                       |                                                 |                     | 🕑 Edit              | <b>a</b> 1        |  |
| Indicators of Success                                     |                                                                                  | Previous Year Results (23/24<br>Projected) | Current Year Anticipated (24/25<br>Anticipated) | Mid-Year<br>Results | Year-End<br>Results | Year Te<br>Result |  |
| # of clients who obtained affordable permanent            | # Needing Services in                                                            | 800                                        | 900                                             |                     |                     |                   |  |
| # of clients who obtained affordable permanent housing    | Bradley Co                                                                       |                                            |                                                 |                     |                     |                   |  |
| # of clients who obtained affordable permanent<br>housing | Bradley Co<br># Seeking Services at This<br>Agency                               | 200                                        | 300                                             |                     |                     |                   |  |
| # of clients who obtained affordable permanent<br>housing | Bradley Co<br># Seeking Services at This<br>Agency<br># Achieving                | 200<br>160                                 | 300                                             |                     |                     |                   |  |
| # of clients who obtained affordable permanent housing    | Bradley Co<br># Seeking Services at This<br>Agency<br># Achieving<br>% Achieving | 200<br>160<br>80                           | 300<br>190<br>63.33                             |                     |                     |                   |  |
| # of clients who obtained affordable permanent housing    | Bradley Co<br># Seeking Services at This<br>Agency<br># Achieving<br>% Achieving | 200<br>160<br>80                           | 300<br>190<br>63.33                             |                     |                     |                   |  |

FAQ:

Again, "Save My Work & Mark as Completed" for the section as a whole will not populate for you to submit until you have entered the data and saved the data for the Community Goal section.

## Nice work, your Letter of Intent is now Ready to Submit! Would you like to Submit This Letter of Intent Now?

By clicking SUBMIT, you attest that you are authorized to submit this brief proposal on behalf of your organization and the information contained in this brief proposal is true and accurate to the best of your knowledge.

| Letter of Intent Submission Details             |                                   |
|-------------------------------------------------|-----------------------------------|
| Approved at the Board of Directors meeting on*: | <b>(</b>                          |
| Executive Director*:                            |                                   |
| Board President*:                               |                                   |
| Board Treasurer*:                               |                                   |
| Send Submission Confirmation Email To:*         | joe@nomail.com                    |
|                                                 | Submit This Letter of Intent Now! |

View Printable Version of this Entire Letter of Intent 🚔

## Letter of Intent Status

|                                  |                                           | ③                           | - 4          |
|----------------------------------|-------------------------------------------|-----------------------------|--------------|
| Not Started                      | In Progress                               | Ready To Submit             | Submitted    |
| Item (* indicates Required Item) | Last Updated                              | Status                      | Options      |
| ***TEST AGENCY**                 | 10/30/2024 11:07 AM (CST)                 | Completed / Ready to Submit | <b>e</b>     |
| Organization Update*             | Shawna Staup<br>10/30/2024 11:07 AM (CST) | Completed / Ready to Submit |              |
| ★ Test Program 2                 | 10/30/2024 11:08 AM (CST)                 | Completed / Ready to Submit | 🗹 Include? 📥 |
| Letter of Intent*                | Shawna Staup<br>10/30/2024 11:07 AM (CST) | Completed / Ready to Submit |              |
| Program Goal*                    | Shawna Staup<br>10/30/2024 11:08 AM (CST) | Completed / Ready to Submit |              |

## Submitting the Letter of Intent:

Once you "Save My Work and Mark as Complete" for every section, the status of every section will say "Completed/Ready to Submit" and a red button will appear that says, "Submit This Letter of Intent Now!" After filling out the submission details and hit the button, everything will change to "submitted" and you are good to go!

For additional questions, email <u>shawnastaup@unitedwayocoee.org</u> (prior to November 22, 2024).

After November 22, 2024, please direct additional questions to stephanielinkous@unitedwayocoee.org.

| Letter of Intent Status          |                                           |             | View Printable Ve | ersion of this Entire Letter of Intent 🖶 |
|----------------------------------|-------------------------------------------|-------------|-------------------|------------------------------------------|
| Not Started In                   | Progress                                  | Ready To Se | ubmit             | Submitted                                |
| Item (* indicates Required Item) | Last Updated                              |             | Status            | Options                                  |
| ***TEST AGENCY**                 | 10/30/2024 11:33 AM (CST)                 |             | Submitted         | <b>e</b>                                 |
| Organization Update*             | Shawna Staup<br>10/30/2024 11:07 AM (CST) | (           | Submitted         |                                          |
| 📌 Test Program 2                 | 10/30/2024 11:33 AM (CST)                 |             | Submitted         | 🗹 Include? 🖶                             |
| Letter of Intent*                | Shawna Staup<br>10/30/2024 11:07 AM (CST) |             | Submitted         |                                          |
| Program Goal*                    | Shawna Staup<br>10/30/2024 11:19 AM (CST) |             | Submitted         |                                          |